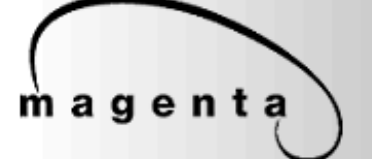

**Connect with Confidence** 

# MultiView NEC 600 Receiver

Quick Reference & Setup Guide

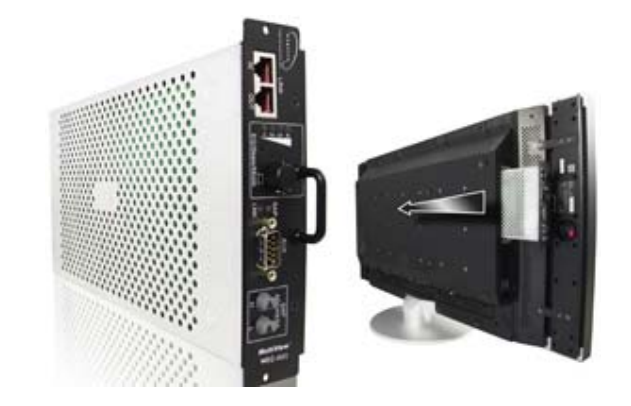

### **Magenta Research**

128 Litchfield Road, New Milford, CT 06776 USA (860) 210-0546 FAX (860) 210-1758 www.magenta-research.com

© 1998-2009 by Magenta Research All rights reserved.

Magenta Research 128 Litchfield Road New Milford, CT 06776 USA

This document and the Magenta Research products to which it relates, and the copyright in each, is the property of Magenta Research. Neither the document nor the products may be reproduced by any means, in whole or in part, without the prior written permission of Magenta Research. Magenta Research makes no warranty or representation, either express or implied, with respect to this software or documentation, including their quality, performance, merchantability, or fitness for a particular purpose. As a result, this software or documentation are licensed "as is" and you, the licensee, are assuming the entire risk as to their quality and performance.

In no event will Magenta Research be liable for direct, indirect, special, incidental, or consequential damages arising out of the use of or inability to use the software or documentation.

Magenta Research and the Magenta Research logo are trademarks of Magenta Research. All other brands, product names, and trademarks are the property of their respective owners.

### FEDERAL COMMUNICATIONS COMMISSION AND INDUSTRY CANADA RADIO FREQUENCY INTERFERENCE STATEMENTS

This equipment generates, uses, and can radiate radio-frequency energy, and if not installed and used properly, that is, in strict accordance with the manufacturer's instructions, may cause interference to radio communication. It has been tested and found to comply with the limits for a Class A computing device in accordance with the specifications in Subpart B of Part 15 of FCC rules, which are designed to provide reasonable protection against such interference when the equipment is operated in a commercial environment. Operation of this equipment in a residential area is likely to cause interference, in which case the user at his own expense will be required to take whatever measures may be necessary to correct the interference.

Changes or modifications not expressly approved by the party responsible for compliance could void the user's authority to operate the equipment.

CE

This digital apparatus does not exceed the Class A limits for radio noise emission from digital apparatus set out in the Radio Interference Regulation of Industry Canada.

#### EUROPEAN UNION DECLARATION OF CONFORMITY

The manufacturer declares that this product meets the requirements of EU Directive 89/336/EEC.

# Contents

| Chapter P                                                        | age              |
|------------------------------------------------------------------|------------------|
| 1. Specifications                                                | 2                |
| <ol> <li>Introduction</li></ol>                                  | 3<br>3<br>3      |
| <ol> <li>Setup and Installation</li></ol>                        | 4<br>4<br>4<br>6 |
| <ol> <li>Troubleshooting</li> <li>4.1 Common Problems</li> </ol> | 8<br>8           |
| Appendix A. Cabling Pinouts                                      | 10               |
| Appendix B. Sync Mode                                            | 11               |
| Appendix C. SAP Address                                          | 12               |
| Appendix D. Rotary Knob menu                                     | 13               |

# 1. Specifications

| Cable Required:<br>Compliance:        | : Category 5, 5e, 6 shielded or unshielded twisted pair<br>CE; FCC Class A, IC Class A                                                                                                  |  |  |  |
|---------------------------------------|----------------------------------------------------------------------------------------------------|--|--|--|
| Video Support:                        | all supported VESA modes to WUXGA (1920x1200), RGBH<br>HDTV modes including 1080p, 1080i, 720p<br>(Note: The NEC 600 does not support component, composite<br>or S-video video signals) |  |  |  |
| Resolution and<br>Refresh Rate:       | At 600 ft. (183 m) or less: a maximum of 1920x1200                                                                                                    |  |  |  |
| Required Source<br>Impedance:         | <b>;</b><br>Video OUT: 75 ohms;<br>Audio models: Audio OUT (if any): 600 ohms maximum                                                                                                   |  |  |  |
| Required Destin<br>Impedance:         | <b>ation</b><br>Video IN: 75 ohms;<br>Audio models: Audio IN (if any): 600 ohms minimum                                                                                                 |  |  |  |
| Audio<br>Characteristics:             | Full Stereo<br>Line Level 600 Ohm Unbalanced                                                                                                    |  |  |  |
| Serial<br>Characteristics:            | Protocol: Asynchronous; transparent to data format;<br>3 wire, baud rate of 9600*                                                                                                    |  |  |  |
| Connectors:                           | (2) RJ-45, (1) DB9M (console only, not for SAP use)                                                                                                    |  |  |  |
| Temperature<br>Tolerance:<br>Humidity | Operating: 32 to 104°F (0 to 40°C);<br>Storage: -4 to +140°F (-20 to +60°C)                                                                                                    |  |  |  |
| Tolerance:                            | Up to 80% noncondensing                                                                                                    |  |  |  |
| Enclosure:                            | Steel                                                                                                    |  |  |  |
| Power:                                | N/A—power supplied by display.<br>There are no provisions for external power                                                                                                    |  |  |  |
| Size:                                 | 1.6"H x 6.8"W x 11.4"D (4.0 x 17.3 x 28.9 cm)                                                                                                    |  |  |  |
| Weight:                               | 2.2 lb. (1.0 kg)                                                                                                    |  |  |  |
| *The seria                            | al baud rate may be changed internally via SAP commands (see SAP                                                                                                    |  |  |  |

The serial baud rate may be changed internally via SAP commands (see SAP communication Protocol User Manual), however it is recommended to use 9600 baud for best performance.

**CHAPTER 2: Introduction** 

### 2. Introduction

#### 2.1 Overview

This manual covers the Magenta MultiView<sup>™</sup> NEC 600 card slot CAT5 Receiver unit. The NEC 600 is intended for use only in compatible NEC displays that have the card slot feature. All signals are input directly into the display so external cabling or power is not required.

The NEC 600 card slot receiver supports video, stereo audio and the SAP pollable RS232 option on a single CAT5 cable. *In order to support all signals a compatible SAP series transmitter must be used.* 

If video only is all that is necessary, any MultiView series transmitter may be used.

The NEC 600 can be controlled and configured via the SAP protocol from a SAP enabled transmitter.

For information on the usage of the SAP protocol, please refer to the **SAP Communication Protocol** user manual.

A CAT5 output is included for daisy chaining.

An external DB9 connector is used for console access to the receiver and is not intended for RS232 serial communication from a transmitter unit.

The NEC 600 receiver also features integrated skew compensation.

For information on the respective transmitter unit, please refer to the appropriate manual included with the transmitter.

### WARNING

This equipment is not intended for, nor does it support, distribution through an Ethernet network. Do not connect these devices to any sort of networking or telecommunications equipment!

#### 2.2 Compatible Cabling

CAT5 cabling for the MultiView<sup>™</sup> Series must be pinned to the T568B wiring specification (see appendix A). We also highly recommend that all CAT5 cables be pre-terminated and tested. Cables terminated on-site or in an existing infrastructure should be tested before use to ensure compliance with the T568B specification. Using incorrectly terminated CAT5 cables can damage the Magenta MultiView<sup>™</sup> Series.

Magenta Research products are compatible with CAT5/5e/6 data cabling as well as skew free CAT5/5e cabling manufactured for video applications. Note that some skew free CAT5 is specific to a particular vendor and is not compatible with our products. Please ensure any skew free CAT5 cable is non-proprietary prior to purchase/ installation.

CAT6 cable, due to the manufacture method, can exhibit much greater skew than standard CAT5/5e and may require skew compensation beyond what the standard product offers. Please contact Magenta Research for assistance.

#### MAGENTA MULTIVIEW<sup>™</sup> SERIES

### 3. Setup and Installation

#### 3.1 Cabling Considerations

• We recommend mounting and connecting all cabling to the MultiView<sup>™</sup> Series components before applying power.

• Make sure that the CAT5 cable you intend to use has been tested to comply with the T568B wiring specification (See **Appendix A**).

#### 3.2 Making the Connections

#### 3.2.1 CONNECTIONS AND SETUP IN GENERAL

This section contains figures showing connections with the specific MultiView<sup>™</sup> Series models. In general, however, the connection and setup procedure at both transmitter and receiver ends is as follows:

At the transmitter end (refer to the transmitter user guide) :

1. Connect the source video to the MultiView<sup>™</sup> Series transmitter video input port, which is an HD15 connector labeled SOURCE IN.

2. If desired, attach a local monitor via the local monitor port to LOCAL OUT.

3. Make your audio/serial connections via the 1/8" (3.5mm) audio connector, phoenix, or DB9 serial connector (transmitter model dependent).

4. Connect the CAT5 cable to the transmitter.

5. Apply power on the transmitter. The LED should light and, if there's a local monitor attached, a video image should appear on the monitor's screen.

## At the receiver end (Ensure display is powered off and disconnected from AC power):

1. Remove the left handle on the display and then remove the top option slot blank cover.

2. Insert the NEC 600 receiver into the NEC display slot and secure with the 2 screws that secured the blank cover removed in step 1 and replace the handle.

3. Connect the CAT5 cable to the UTP INPUT connection.

4. Connect the AC power and turn display on (Note that the NEC display only recognizes card slot options only from a cold start (i.e. when the AC power is first connected and the display powered on, not in standby mode).

5. To adjust video levels see Section 3.3.

6. To set the SAP address for SAP serial transmission, use the two rotary knobs. See Appendix C and reference the SAP Communication Protocol user manual.

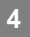

### **CHAPTER 3: SETUP & INSTALLATION**

#### 3.2.2 CONNECTIONS ON THE NEC600 RECEIVER

Below the NEC 600 connections are detailed:

#### Figure 3-1. Connections on the MultiView NEC 600.

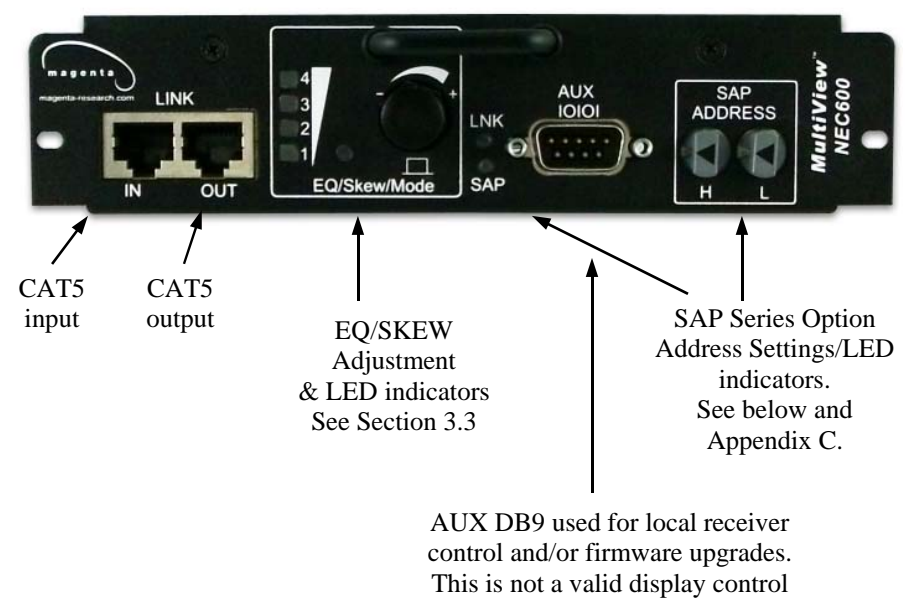

port.

The NEC 600 card slot receiver does not have any internal jumper or switch settings for configuration. Any configuration parameters are changed via the SAP protocol (See the SAP Communication protocol user manual for information). Sync modes may be changed via the EQ/Skew/Mode knob. See Appendix B.

In order to set the NEC 600 receiver SAP address for addressable RS232 usage, use the two rotary knobs labeled "SAP Address". See Appendix C for address information. The SAP and LNK LED indicators can be used to check SAP connectivity per the following :

LNK Status LED: Glowing dim: On: SAP session is active. SAP Status LED: Red Pulse: Green Pulse: Transmit data activity (to TX unit). Receive data activity (from TX unit).

#### 3.3 Video Adjustment

#### 3.3.1 Cable Distance Compensation Settings

In order to get the highest quality video signals from your MultiView CAT5 Video System, please follow the instructions and diagrams below: An Image Adjustment Utility is available for download from:

http://www.magenta-research.com/test

Simply open in any image browser on a computer.

If the image file can not be downloaded, use a utility to draw a black box on a white background.

### NOTE: TURN KNOB SLOWLY DURING ADJUSMENT PROCEDURE. Turning too fast may result in missing the proper EQ setting resulting in picture loss.

### To Reset EQ and Skew values to 0, remove AC power from the display, push and hold EQ/Skew Knob in and re-apply power to the display.

- 1. Push EQ/Skew knob in once so that the Mode LED is flashing white.
- Turn the EQ/Skew knob clockwise until the shadow next to the black box just disappears. The brightness in the white area should be the same as the white area above and below the black box. The 1-4 Range LED's will turn on for indicated cable distances. Starting from zero feet to 600 may take some time. Please continue turning the knob for best picture quality.
- 3. Press and release EQ/Skew knob until the mode LED is green or wait 10 seconds.

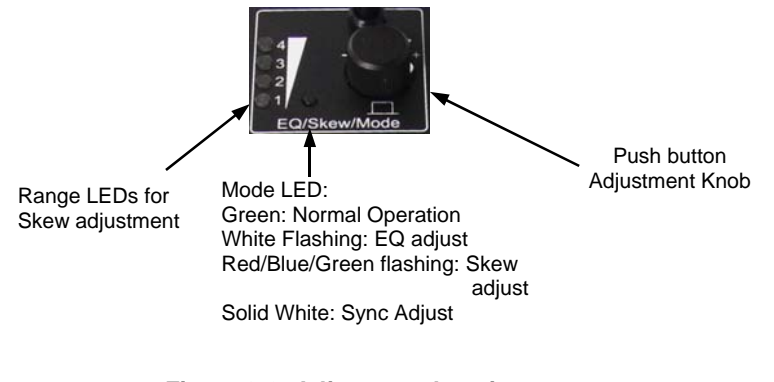

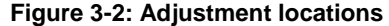

#### **Distance Compensation Setting Utility**

Adjust Cable Compensation control to obtain a minimum shadowing effect in the white area to the right of the black window

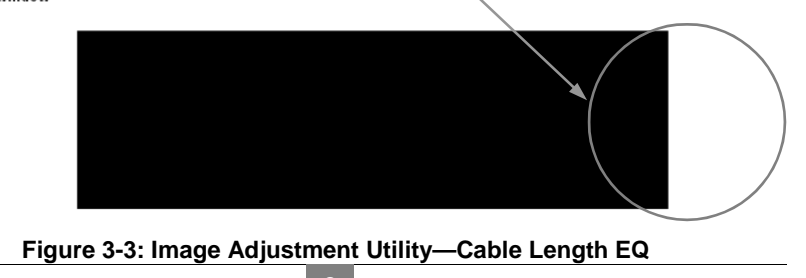

#### **CHAPTER 3: Setup and Installation**

#### 3.3.2 Skew Compensation Settings

The NEC 600 receiver features integrated skew compensation to adjust for signal timing differences due to differing pair lengths within the CAT5 cable. Using the delay signals, skew may be compensated from 2 to 65 nanoseconds in 2 nanosecond increments on each individual color pair.

An image file is available to assist in these settings. See Figure 3-4 for an example.

- 1. To adjust individual colors, press the EQ/Skew knob until the desired color Mode LED is flashing. The LED color corresponds to the color channel being adjusted.
- 2. Using the image utility, turn knob to add/subtract delay timing until a single vertically aligned line of red, green, blue is obtained.
- When complete press EQ/Skew knob until the Mode LED is green or wait 10 seconds.

Not all colors will have the same delay settings.

#### **Cable Skew Compensation Setting Utility**

Adjust skew equalizer to align Red, Green and Blue lines so they are stacked one on top of the other. Next, check white and black lines. Make fine adjustments until there is a minimum of color fringing.

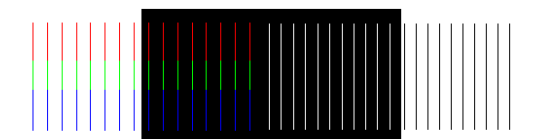

Figure 3-4: Image Adjustment Utility—Skew

# 4. Troubleshooting

### 4.1. Common Problems

In most cases, nearly every issue with the MultiView CAT5 Video System can be resolved by checking the CAT5 termination and making sure that it's pinned to the TIA/EIA 568B wiring specification. However, there may be other problems that cause the system to not perform as it's designed. Below are solutions to the most common installation errors.

| Problem:<br>Solution: | <ul> <li>No video signal at the transmitter local port or at the receiver.</li> <li>Check that both units are powered.</li> <li>Ensure EQ adjustment is set correctly — turn knob slowly.</li> <li>Make sure the CAT5 cable is terminated correctly per the TIA/EIA 568B wiring specification.</li> <li>Is the display device powered on and functioning?<br/>Check to ensure display settings (resolution, refresh rate, etc) are compatible with input signal.</li> <li>The NEC 600 only supports RGBHV video modes. Component, composite or S-video is not supported. This is due to the design on the option card slot interface and not the NEC 600 receiver.</li> </ul> |
|-----------------------|----------------------------------------------------------------------------------------------------|
| Problem:<br>Solution: | <ul> <li>Poor video quality:</li> <li>Have all receiver adjustments been finished (see section 3.3).</li> <li>Ensure EQ adjustment is set correctly — turn knob slowly.</li> <li>Check all cable connections.</li> <li>The video signal's refresh rate may be set too high. Reset to a lower refresh rate in your monitor-configuration menu.</li> <li>There may be a delay skew issue. See Section on Skew.</li> </ul>                                                                                                    |
| Problem:<br>Solution: | <ul> <li>Poor audio quality:</li> <li>Powered speakers are required. Make sure speaker power is ON.</li> <li>Check input source levels from the source device. Make sure the audio source is not overdriven or underdriven.</li> </ul>                                                                                                    |
| Problem:<br>Solution: | <ul> <li>Serial communication doesn't work correctly.</li> <li>Are the serial devices connected properly? Are the serial parameters correct for source/destination devices?</li> <li>SAP units have a default baud rate of 9600 bps and use 3 wire (TX,RX,GND) signals only.</li> <li>Please refer to the SAP Communication Protocol user manual for information on using SAP series commands.</li> </ul>                                                                                                    |

| "Green shift" or "green washout" on multimedia signals.<br>The standard video/serial model is designed to function with DC<br>coupled signals in which the black level is referenced to 0 volts.<br>Nearly all VGA cards function this way.<br>Some media servers, however, provide AC coupled signals and<br>can cause a green color shift in the video. This is a result of the<br>sync clamping on the red and blue channels of the video/serial<br>model.<br>For five-component (RGB/H&V) AC coupled video, the<br>MultiView CAT5 XRTx Universal transmitter has been designed<br>with full DC restoration capability. This problem is easily solved<br>via a simple switch setting in the XRTx Transmitter. Please refer to<br>the XRTx Transmitter user manual.                                                                                                    |
|----------------------------------------------------------------------------------------------------|
| Image has purple/blue tint<br>Display gain may need adjustment. Older displays may have an<br>incorrect gain adjustment setting. This requires using the remote to<br>access the "expert mode". Please contact NEC technical support or<br>Magenta Research for assistance in this.<br>Displays purchased after May 2009 should not require this.                                                                                                    |
| <ul> <li>Notes on Daisy Chaining:</li> <li>When daisy chaining, the maximum cable distance is not increased beyond the rated distance of the receiver used. For example, an AK600 can only daisy chain within 600 ft of the transmitter.</li> <li>It is possible to daisy chain out of a short range receiver into a longer range receiver to increase the range. For example, over 600 ft an AK600 can be daisy chained into an AK1200 which allows for daisy chaining to 1,200 ft.</li> <li>When using NEC600 SAP units, a maximum of 10 units may be daisy chained within the rated cable length of the receiver if using standard CAT5/6 or a maximum of 7 units may be daisy chained within the rated cable length of the receiver if using skew-free cable.</li> <li>Note that if SA/SAP units are used for video only and the SA/ SAP option is not in use, then you may daisy chain to 12 units.</li> </ul> |
|                                                                                                    |

\_\_\_\_

\_\_\_\_\_

# Appendix A. Cabling Pinouts

Table A-1. T568B CAT5 pinout

### **T568B CAT5 Specification**

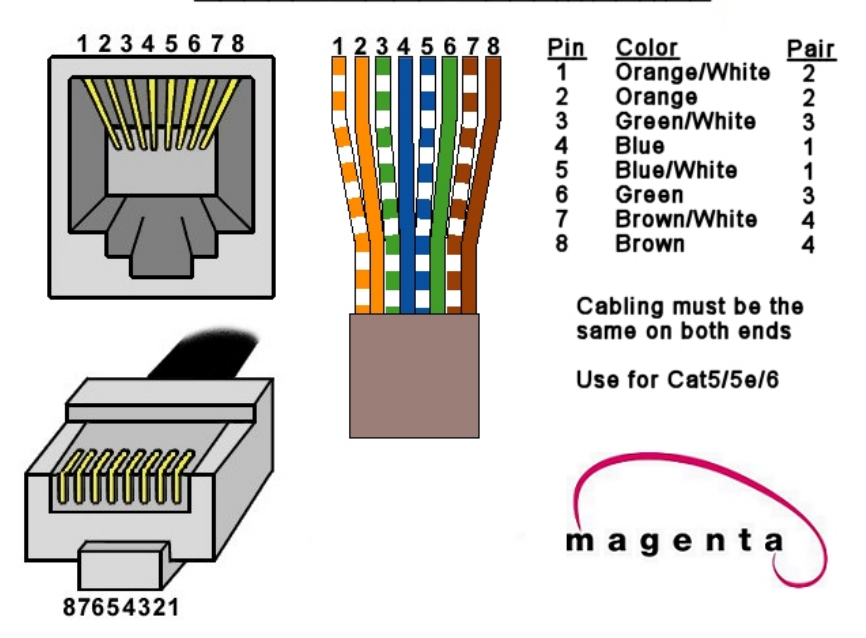

NOTE: The external DB9 connector is intended for console access to the receiver and does not support external SAP RS232 protocol. This connection should not be used to control the display.

**APPENDIX B: Setting Sync modes** 

### Appendix B. Setting Sync Mode

The NEC 600 has the capability for fixed and agile sync. The default sync mode setting is for agile sync which replicates the source sync polarity signals. However some displays require a fixed sync polarity that is not possible to change at the video source. 1080P signals may also require this mode if the sync is a very narrow pulse.

The following details how to change the sync polarity of the horizontal and vertical sync signal. This is only valid if sync mode is set to FIXED (*Note that the transmitter must also be set to the same sync mode—see transmitter user manual. Not all transmitters support this feature).* 

To enter Sync Configuration mode, press and hold the EQ/Skew knob for 5 seconds until the Mode LED turns solid white (not flashing).

The Range LEDS (1-4) will indicate which parameter is selected and its current value. To change a value, turn the knob. To select the next parameter, press the knob. To exit, press knob until Mode LED turns green or wait 10 seconds.

- LED 1: Dim green = Agile Sync (default) Bright Green = Fixed Sync
- LED 2: Dim Green = Negative Horizontal sync polarity Bright Green = Positive Horizontal sync polarity
- LED 3: Dim Green = Negative Vertical sync polarity Bright Green = Positive Vertical sync polarity

In normal operation, the Range LED's also indicate which sync mode is in use:

- LED1: Off indicates Agile, non-fixed sync mode (default) On indicates Fixed sync mode in use.
- LED2: On indicates Positive Horizontal sync polarity if fixed sync is enabled. Off indicates Negative Horizontal sync polarity if fixed sync is enabled.
- LED3: On indicates Positive Vertical sync polarity if fixed sync is enabled. Off indicates Negative Vertical sync polarity if fixed sync is enabled.

NOTE: When in Sync Configuration mode, pressing the knob past LED3 will result in all LED's being off. This is a special video voltage offset mode that is currently not implemented. It is important that the knob not be turned when in this mode as you could change the video voltage level and affect picture quality. If this does happen, please turn the knob fully counterclockwise to restore the video voltage level to its default state.

# Appendix C. SAP Addressing

To set the NEC600 SAP address, use the two rotary address knobs on the unit. You will need to convert the decimal address desired to a hexadecimal address using the table to the right.

The left knob designated H is the most significant digit, while the right side designated L is the least significant digit.

For example, to set a decimal address of 90, the knobs should be set to H=5 and L=A, for a hexadecimal number of 5A.

Please refer to the **SAP Communication Protocol** User Guide for information on usage of the SAP series commands.

| Dec      | Hex      | Dec Hex          | Dec | Hex      | Dec        | Hex      |
|----------|----------|------------------|-----|----------|------------|----------|
| 00       | 00       | 64 40            | 128 | 80       | 192        | C0       |
| 01       | 01       | 66 42            | 129 | 81<br>82 | 193        | C2       |
| 03       | 02       | 67 43            | 130 | 83       | 195        | C3       |
| 04       | 04       | 68 44            | 132 | 84       | 196        | C4       |
| 05       | 05       | 69 45            | 133 | 85       | 197        | C5       |
| 06       | 06       | 70 46            | 134 | 86       | 198        | C6       |
| 07       | 07       | 71 47            | 135 | 87       | 199        | C7       |
| 08       | 08       | 72 48            | 130 | 88<br>89 | 200        | C9       |
| 10       | 03<br>0A | 73 43<br>74 4A   | 138 | 8A       | 202        | CA       |
| 11       | 0B       | 75 4B            | 139 | 8B       | 203        | СВ       |
| 12       | 0C       | 76 4C            | 140 | 8C       | 204        | СС       |
| 13       | 0D       | 77 4D            | 141 | 8D       | 205        | CD       |
| 14       | 0E       | 78 4E            | 142 | 8E       | 206        | CE       |
| 15       | 0F<br>10 | 79 4F<br>80 50   | 143 | ог<br>90 | 207        |          |
| 17       | 11       | 81 51            | 145 | 91       | 209        | D1       |
| 18       | 12       | 82 52            | 146 | 92       | 210        | D2       |
| 19       | 13       | 83 53            | 147 | 93       | 211        | D3       |
| 20       | 14       | 84 54            | 148 | 94       | 212        | D4       |
| 21       | 15       | 85 55            | 149 | 95       | 213        | D5       |
| 22       | 10       | 80 50            | 150 | 90<br>97 | 214<br>215 | D6<br>D7 |
| 24       | 18       | 88 58            | 152 | 98       | 216        | D8       |
| 25       | 19       | 89 59            | 153 | 99       | 217        | D9       |
| 26       | 1A       | 90 5A            | 154 | 9A       | 218        | DA       |
| 27       | 1B       | 91 5B            | 155 | 9B       | 219        | DB       |
| 28       | 1C<br>1D | 92 5C            | 156 | 90       | 220        | DC       |
| 29<br>30 | 1D<br>1F | 93 5D<br>94 5E   | 157 | 9D<br>9E | 221        |          |
| 31       | 1F       | 95 5F            | 159 | 9F       | 223        | DF       |
| 32       | 20       | 96 60            | 160 | A0       | 224        | E0       |
| 33       | 21       | 97 61            | 161 | A1       | 225        | E1       |
| 34       | 22       | 98 62            | 162 | A2       | 226        | E2       |
| 35       | 23       | 99 63            | 163 | A3       | 227        | E3       |
| 37       | 24<br>25 | 100 04           | 165 | A4<br>A5 | 220        | E4<br>E5 |
| 38       | 26       | 102 66           | 166 | A6       | 230        | E6       |
| 39       | 27       | 103 67           | 167 | A7       | 231        | E7       |
| 40       | 28       | 104 68           | 168 | A8       | 232        | E8       |
| 41       | 29       | 105 69           | 169 | A9       | 233        | E9       |
| 42       | 2A<br>2B | 106 6A<br>107 6B | 170 | AA<br>AB | 234        | ER       |
| 44       | 2D<br>2C | 107 0D           | 172 | AC       | 236        | EC       |
| 45       | 2D       | 109 6D           | 173 | AD       | 237        | ED       |
| 46       | 2E       | 110 6E           | 174 | AE       | 238        | EE       |
| 47       | 2F       | 111 6F           | 175 | AF       | 239        | EF       |
| 48       | 30       | 112 70           | 176 | BU<br>P1 | 240        | FU<br>E1 |
| 49<br>50 | 32       | 113 71           | 178 | B2       | 241        | F2       |
| 51       | 33       | 115 73           | 179 | B3       | 243        | F3       |
| 52       | 34       | 116 74           | 180 | B4       | 244        | F4       |
| 53       | 35       | 117 75           | 181 | B5       | 245        | F5       |
| 54       | 36       | 118 76           | 182 | B6       | 246        | F6       |
| 56       | 38<br>38 | 120 78           | 183 | B8       | 241<br>248 | F/<br>F8 |
| 57       | 39       | 120 78           | 185 | B9       | 249        | F9       |
| 58       | ЗA       | 122 7A           | 186 | BĂ       | 250        | FA       |
| 59       | 3B       | 123 7B           | 187 | BB       | 251        | FB       |
| 60       | 3C       | 124 7C           | 188 | BC       | 252        | FC       |
| 61       | 3D<br>ar | 125 7D           | 189 | BD<br>BD | 253        | FD       |
| 63       | ડ⊨<br>3F | 126 /E<br>127 7F | 190 | BE       | ∠ə4<br>255 | FF       |
|          | 01       | 121 11           | 101 |          | -00        | <u> </u> |

# Appendix D. Rotary Knob Menu

The following diagram details the various configuration settings available through the rotary knob. This is provided to graphically show each menu choice.

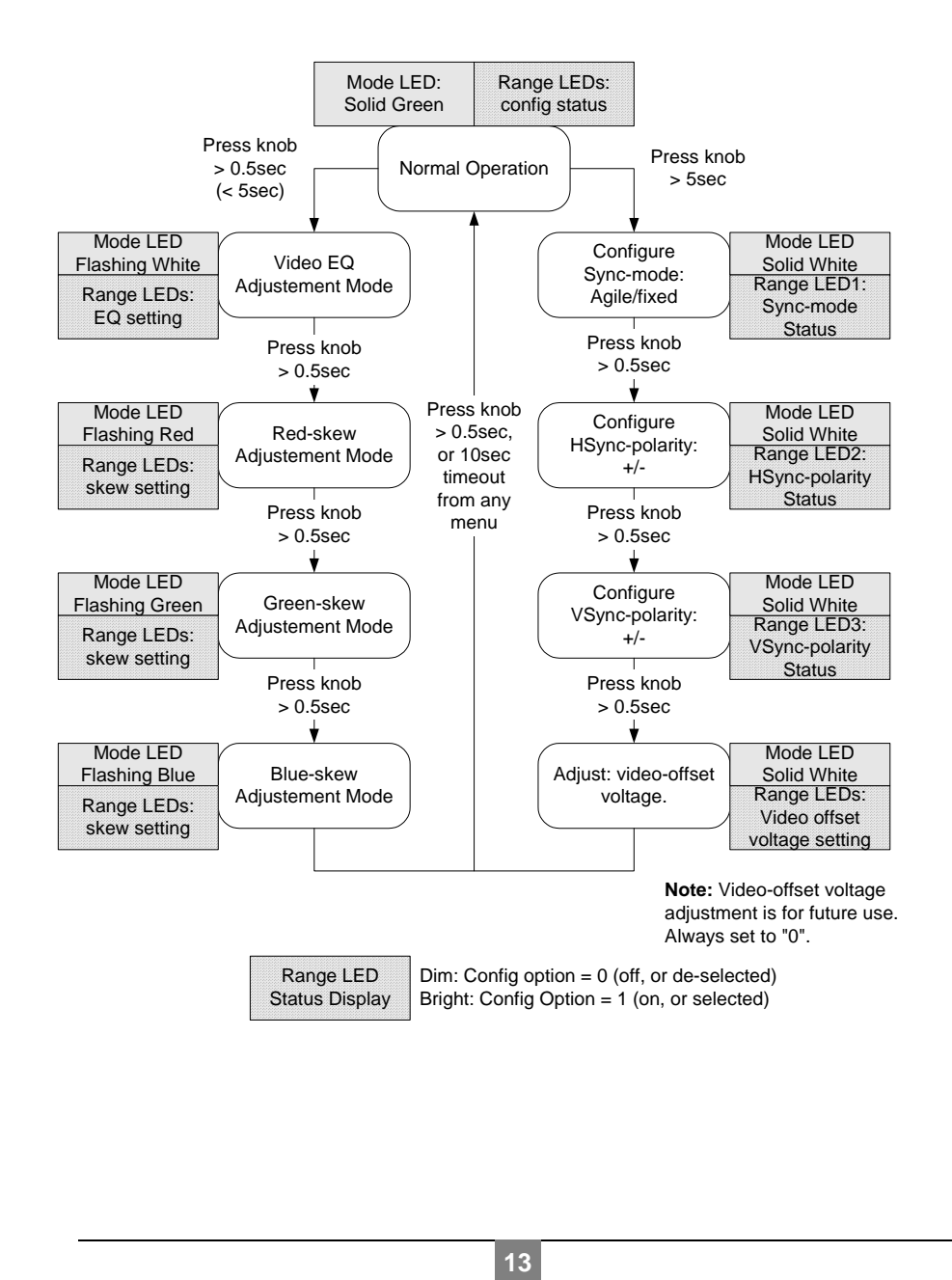

### Magenta Research

128 Litchfield Road, New Milford, CT 06776 USA (860) 210-0546 FAX (860) 210-1758 www.magenta-research.com

PN 5310229-01, Rev 01, Jul-2009

Free Manuals Download Website <u>http://myh66.com</u> <u>http://usermanuals.us</u> <u>http://www.somanuals.com</u> <u>http://www.4manuals.cc</u> <u>http://www.4manuals.cc</u> <u>http://www.4manuals.cc</u> <u>http://www.4manuals.com</u> <u>http://www.404manual.com</u> <u>http://www.luxmanual.com</u> <u>http://aubethermostatmanual.com</u> Golf course search by state

http://golfingnear.com Email search by domain

http://emailbydomain.com Auto manuals search

http://auto.somanuals.com TV manuals search

http://tv.somanuals.com